## Augusta Adding a Note to Your HealthStream Profile

Notes related to your performance or that of others with whom you work, can be added to your HealthStream profile thru the year. If applicable, notes can be imported into Reflection (review) forms once they are activated. Also, documents can be attached to support your note, if desired. To keep notes short and detailed, bullets are suggested.

I. Log in to HealthStream then click the Profile tab

| Augusta<br>Health                 |                 |                |      |               | Cynthia Young<br>AHC - Augusta Health Care<br>Logout | <b>2</b> ~ |
|-----------------------------------|-----------------|----------------|------|---------------|------------------------------------------------------|------------|
| Connections To Do Completed       | Profile Catalog | Event Calendar | Help | 😝 Take a Tour |                                                      | APP5       |
| My Profile                        |                 |                |      |               |                                                      |            |
| Personal Professional Goals Notes | Documents       |                |      |               | Options                                              |            |

II. Click the A) Notes subtab then click B) Add Note

| Aug            | ust<br>Heal | a<br>th     |           |         |                |                | Cynthia Young<br>AHC - Augusta Health Care<br>Logout | <b>4</b> • |
|----------------|-------------|-------------|-----------|---------|----------------|----------------|------------------------------------------------------|------------|
| Connections    | To Do       | Completed   | Profile   | Catalog | Event Calendar | Help           |                                                      | APPS ~     |
| My Prof        | file        | A           |           |         |                |                |                                                      |            |
| Personal Profe | essional (  | Soals Notes | Documents |         |                |                |                                                      |            |
| Search         |             |             | Notes     |         |                |                |                                                      |            |
| Search         |             | Q           |           |         | Ν              | o notes were f | ound                                                 |            |
|                |             |             |           |         |                | Add Note       |                                                      |            |

- III. Create the Note:
  - A. Select the 'Type' of note
    - 1. 'Self' if the note is about your performance
    - 2. 'Other' if for a peer or direct report
  - B. Type a meaningful 'Subject', for example:
    - 1. Date of event (YYYY MM DD)
    - 2. First initial Last Name or Project Name
  - C. Add key details under 'Additional Information' (*This is the actual note*).
  - D. Under 'Documents', use the blue links to attach supporting evidence (*OPTIONAL*).
    - Upload an exiting document *or...* Create a new document
    - 2. Create a new document
  - E. Click 'Save' or 'Save and Add Another' to keep your entry or click 'Cancel' to lose your data.

ersonal Professional Refinements NOTES showing 2022 02 28 - My P

F. Note appears on list.

| rmance                               | Add Note                                                                      | ~ |
|--------------------------------------|-------------------------------------------------------------------------------|---|
| imple:<br>ame                        | Type<br>Self O Other<br>Subject                                               |   |
| nks to<br>NAL).                      | Additional Information                                                        |   |
| er' to<br>ose                        | Documents Optional     No attached documents  Attach Documents   New Document |   |
| Goals Notes Docume                   | Save Save and Add Another Cancel                                              |   |
| erformance Note<br>Young<br>attion - | Mar 15, 2022 Manage                                                           |   |
|                                      | <b>T</b> < >                                                                  |   |

A del Marke

## Augusta Adding a Document to Your HealthStream Profile

Documents (i.e. – data report, redacted patient letter, checklist, etc.) related to your performance or that of others with whom you work, can be added to your HealthStream profile thru the year. If applicable, documents can be imported into Reflection (review) forms once they are activated.

I. Log in to HealthStream then click the Profile tab

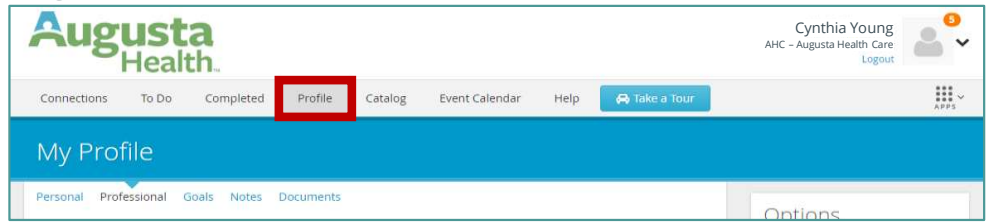

II. Click the A) Documents subtab then click B) Add Document

| August                | ta<br>Ith   |                 |           |               |      |                     | Cynt<br>AHC - August | thia Young<br>a Health Care<br>Logout | 2      |
|-----------------------|-------------|-----------------|-----------|---------------|------|---------------------|----------------------|---------------------------------------|--------|
| Connections To Do     | Completed   | Profile Cata    | log E     | vent Calendar | Help |                     |                      |                                       | APPS ~ |
| My Profile            |             | A               |           |               |      |                     |                      |                                       |        |
| Personal Professional | Goals Notes | Documents       |           |               |      |                     |                      |                                       |        |
| Search                |             | Documents       | Showing   | ; 1 of 1      |      |                     |                      |                                       |        |
| Search                | Q           | Inconsistent Co | ntributor | Example       |      | Feb 16, 2022 at 3:1 | 9pm ET               | Manage                                |        |
|                       |             |                 |           |               |      |                     |                      |                                       |        |
|                       | В           | Add Document    |           |               |      |                     | Results 1-           | l of 1 • <                            | >      |

- III. Upload the Document:
  - A. Type a meaningful 'Document Name', for example:
    - 1. Date of event (YYYY MM DD)
    - 2. First initial Last Name or Project Name
  - B. Add key details under 'Description' (*This optional section is an overview of the attachment*).
  - C. Under 'Attachment', click 'Choose File'.
    - 1. Search for an exiting document
    - 2. Select the document then click 'Open'
  - D. Click 'Save' or 'Save and Add Another' to keep your document or click 'Cancel' to exit the screen.
  - E. Attached document appears on your Documents page.

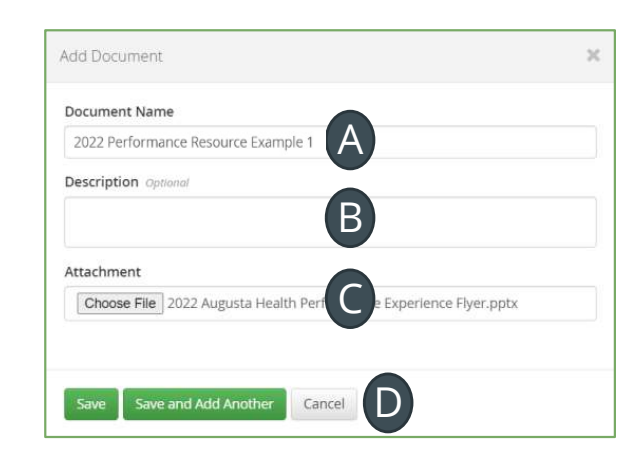

| Documents showing 1 - 2 of 2                                         |                           |        |
|----------------------------------------------------------------------|---------------------------|--------|
| 2022 Performance Resource Example 1<br>Show additional information • | Jun 20, 2022 at 1:00pm ET | Manage |
| Inconsistent Contributor Example                                     | Feb 16, 2022 at 3:19pm ET | Manage |